## آموزش به روز رسانی به نسخه 5.5.0

ضمن تشکر از خرید شما برای راه اندازی ربات لطفا مراحل زیر را انجام دهید

- 1. ابتدا تمام فایل ها و پوشه های موجود در فایل update.zip را جایگزین فایل های قبلی کنید
  - 2. از دیتابیس خود بکاپ تهیه کنید
- 3. با توجه به مسیر نصب شده ربات باید فایل upgrade.php را در مرورگر خود اجرا کنید و روی دکمه به روز رسانی کلیک کنید
  - 4. کرون داده شده در فایل آپگرید را جایگزین کرون قبلی کنید به گونه ای که هر 5 دقیقه یکبار اجرا شود
    - 5. در نسخه 5.5.0 ربات باید حتما پنل خود را به آخرین نسخه آپگرید کنید
    - 6. اگر پس از آپدیت با خطای لایسنس مواجه شدید کلید لایسنس خود را به پشتیبانی ارسال کنید

حتما بعد از اتمام آپدیت یکبار به بخش سرور ها رفته و یکبار دکمه "بررسی پنل ها" را بزنید

همچنین این کار را با تغییر یا اپدیت هر پلن هم انجام دهید

در صورت نیاز به نصب یا بروز هرگونه مشکل با پشتیبانی در تماس باشید

راه های ارتباط با ما:

تیکت: https://parsprog.ir/support

پشتيبانى تلگرام: parsprog\_support@

کانال تلگرام: parsprog\_dev@

اینستاگرام: parsprog\_dev@